# Virtual Conference Platform

- Accessible in your web browser at <u>mla24.org</u> or by downloading the app from the Apple App or Google Play store.
- Login with your Email Address and Registration ID

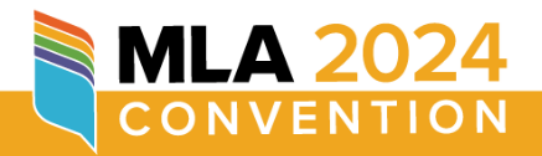

Login below using the email address you registered with and your registration confirmation number (located in your registration confirmation email).

| Email Address           |
|-------------------------|
| Registration ID         |
| Sign In                 |
| Forgot Registration ID? |
|                         |

## How to Join a Session

Γ.

🚖 🌄

"Join Now" buttons will display below each session title starting 20 minutes before the session start time

#### 9:15 AM - 10:30 AM

**8** Reimagining Wartime Incarceration in East Asia

Join Now Reimagining Wartime Incarceration in East Asia 7 January 9:15 AM - 10:30 AM

#### 9 Hawthorne and the Eco-Gothic

Join Hawthorne and the Eco-Gothic on 7 January 9:15 AM - 10:30 AM

## Responsibilities: Presiders & Speakers

► Join the session **<u>20 minutes early</u>** 

Check audio & video quality

Practice screen sharing

# **Responsibilities:** Speakers

Share your screen and advance through your slides during your presentation

Respond to audience questions and participate in discussion

# **Responsibilities: Presiders**

When you join the Zoom meeting, the tech will make you co-host which will give you additional Zoom controls.

### Before the Session

- Manage the Waiting Room
  - Admit speakers in from waiting room early without letting everyone in
  - Admit attendees in from the waiting room when it's time to start the session, and turn off waiting room
- Spotlight the speakers and yourself
- Practice playing prerecorded presentations
- Review options for engagement (chat vs hand raise vs unmuting)
- If you feel you need assistance presiding, you may request that the tech make one of the speakers a co-host to help

### **During the Session**

- Review options for engagement (chat vs hand raise vs unmuting)
- Bring attention to the transcript feature
- Introduce each speaker
- Facilitate Discussion
  - Monitor the chat for questions to pose to the speaker so that they may answer them live
  - Invite the attendees to use the raise hand option
  - Invite attendees to unmute themselves and ask questions
- Keep track of time & end on schedule!
  - Closing statement thanking speakers